# Inhaltsverzeichnis

| Wie viele iPhones braucht man, um eine<br>Glühbirne zu wechseln?<br>Was kann Ihr iPhone?                                                                                                    | . 5<br>. 5                                         |
|----------------------------------------------------------------------------------------------------|----------------------------------------------------|
| Ein neues Hintergrundbild                                                                                                    | 6                                                  |
| Ein selbst geknipstes Foto                                                                                                    | 6                                                  |
| Querformat?                                                                                                    | 7                                                  |
| Der Home-Bildschirm                                                                                                    | 8                                                  |
| Apps verschieben                                                                                                    | 8                                                  |
| Dock                                                                                                    | 8                                                  |
| Ordner anlegen                                                                                                    | 8                                                  |
| Wichtige Tasten am iPhone                                                                                                    | 10                                                 |
| Die Standby-Taste                                                                                                    | 10                                                 |
| Home-Taste                                                                                                    | 11                                                 |
| Lautstärkeregler                                                                                                    | 12                                                 |
| Klingeln/Aus                                                                                                    | 12                                                 |
| Willkommen in Ihrem Kontrollzentrum!                                                                                                    | 13                                                 |
| Öffnen und schließen                                                                                                    | 13                                                 |
| Einstellungen ändern und Apps aufrufen                                                                                                    | 13                                                 |
| 3D Touch                                                                                                    | 14                                                 |
| Mitteilungszentrale und Ansicht "Heute"                                                                                                    | 15                                                 |
| Mitteilungszentrale                                                                                                    | 15                                                 |
| Die Ansicht "Heute"                                                                                                    | 15                                                 |
| Grundeinstellungen<br>Ein paar Worte vorab<br>Datum und Uhrzeit<br>Töne und Vibrationen<br>Name des iPhones<br>Touch ID & Code<br>Sperrbildschirm anpassen<br>Wetter<br>Ihr genauer Standort: GPS<br>Bildschirm drehen | 18<br>18<br>18<br>20<br>20<br>20<br>21<br>22<br>22 |
| Schreiben und sprechen                                                                                                    | 24                                                 |
| Texteingabe                                                                                                    | 24                                                 |
| Diktieren                                                                                                    | 25                                                 |
| Sprachsteuerung                                                                                                    | 26                                                 |
| WLAN einrichten                                                                                                    | 27<br>27<br>27<br>27<br>27<br>27<br>28             |
| Siri                                                                                                    | 29                                                 |
| Ist Siri aktiv?                                                                                                    | 29                                                 |
| Siri verwenden                                                                                                    | 29                                                 |
| Ortungsdienste einschalten                                                                                                    | 30                                                 |

| Siri und andere Apps                   | 30 |
|----------------------------------------|----|
| Kontakte                               | 32 |
| Kontakt hinzufügen                     | 32 |
| Kontakt bearbeiten                     | 33 |
| Kontakt löschen                        | 33 |
| Kontakte importieren                   | 33 |
| Erstes Einrichten                      | 35 |
| Apps und Daten wiederherstellen oder   |    |
| übertragen                             | 36 |
| Weiter geht es                         | 37 |
| E-Mails                                | 40 |
| Neue Apple-ID hinzufügen               | 40 |
| Eine andere E-Mail-Adresse hinzufügen  | 40 |
| Konto entfernen                        | 40 |
| Eine E-Mail schreiben                  | 41 |
| Einen Anhang verschicken               | 41 |
| Signatur hinzufügen                    | 41 |
| App Store                              | 42 |
| Erster Rundgang: Kategorien            | 42 |
| Bewertungen                            | 43 |
| Im App Store suchen                    | 43 |
| App Berechtigungen                     | 43 |
| App installieren                       | 44 |
| Generelles zu Berechtigungen           | 45 |
| Apps deinstallieren                    | 45 |
| App wiederherstellen                   | 45 |
| Kosten die Apps Geld?                  | 46 |
| Safari                                 | 47 |
| Direkte Webseiteneingabe               | 47 |
| Suchen                                 | 47 |
| Lesezeichen                            | 47 |
| Leseliste                              | 48 |
| Cookies                                | 49 |
| Mobile Daten – Roaming - Auslandsreise | 50 |
| WLAN und mobile Daten                  | 50 |
| Und was mache ich im Ausland?          | 50 |
| Roaming ausschalten                    | 50 |
| Kamera                                 | 51 |
| Foto aufnehmen                         | 51 |
| Fotos                                  | 53 |
| Alben                                  |    |
| Termine verwalten im Kalender          | 55 |
| Neuen Termin eintragen                 |    |
|                                        |    |
| Wie kann ich den Cade einennan?        | 5/ |
| wie kann ich den Code einscannen?      | 5/ |

## KnowWare

| 58 |
|----|
| 58 |
| 58 |
| 58 |
| 59 |
| 59 |
| 59 |
| 59 |
| 59 |
| 60 |
|    |

| Rund ums Verreisen        | 60 |
|---------------------------|----|
| Nachrichten und Fernsehen | 61 |
| Finanzen                  | 63 |
| Sprachen                  | 63 |
| Wetter                    | 64 |
| Spiele                    | 64 |
| Sport                     | 65 |
| Sonstiges                 | 65 |
| Fazit                     | 67 |
| Stichwortverzeichnis      | 68 |
|                           |    |

## Wie viele iPhones braucht man, um eine Glühbirne zu wechseln?

Haben Sie schon von Siri gehört? Das ist die nette Stimme aus Ihrem iPhone, die mit Ihnen spricht. Fragen Sie sie: "Wie viele iPhones braucht man, um eine Glühbirne zu wechseln?" so antwortet sie prompt: "Tausend. Zwei zum Reinschrauben und 998, um darüber zu bloggen." Humor hat sie also, unsere Siri; oder eben die Programmierer von Apple.

In diesem Heft möchte ich Ihnen natürlich nicht nur Siri zeigen, sondern Sie mit den grundlegenden Funktionen Ihres iPhones vertraut machen und Sie beim Wischen, Tippen und auch Sprechen unterstützen.

Sie haben Ihr iPhone gerade erst gekauft und noch nie angeschaltet? Dann schauen Sie am besten zuerst auf Seite 35 nach; dort zeige ich Ihnen, wie Sie Ihr iPhone beim ersten Anschalten einrichten.

An alle anderen: Ran an das iPhone; schalten Sie es an und lassen Sie uns schauen, wie man wischt, tippt, zieht und mit Siri spricht.

## Was kann Ihr iPhone?

Bevor wir uns mit Einstellungen und Apps beschäftigen, möchte ich Ihnen kurz und knapp vorstellen, was Sie mit Ihrem iPhone bald alles können:

### Telefonieren und SMS schicken

Ja, auch wenn wir eigentlich modernste Computer in der Hand halten, sage ich Ihnen natürlich etwas zu den grundlegenden Funktionen rund ums Telefonieren, SMS schreiben und Kontakte einrichten.

## Im Internet surfen

Wahrscheinlich ist dies einer der Hauptgründe, warum Sie sich ein Smartphone gekauft haben: Sie möchten im Internet surfen, Informationen einholen, Nachrichten lesen oder vielleicht auch online einkaufen.

#### E-Mails verschicken und empfangen

Überall mobil sein; darauf läuft es hinaus: Vielleicht möchten auch Sie Ihre E-Mails von überall her abholen – auch hier auf Ihrem iPhone. Das können Sie und das geht auch ganz einfach: Lesen Sie ab Seite 40, wie Sie Ihre E-MailAdresse einrichten und auch nutzen können.

■ Fotografieren, filmen, Musik hören Sie haben eine sehr gute Kamera an Ihrem iPhone: Nutzen Sie sie! Fotografieren Sie, was das Zeug hält. Wenn Ihnen die Fotos nicht gefallen, können Sie sie immer noch löschen. Im Kapitel Kamera auf Seite 51 zeige ich Ihnen, wie man fotografiert, wie Sie Panaoramafotos oder auch Selfies machen können und wo Sie dann Ihre Bilder wiederfinden. Außerdem zeige ich Ihnen, wie Sie Videos aufnehmen oder auch Ihr iPhone zum Musik hören nutzen können.

Apps installieren und Spiele spielen Wir schauen uns gemeinsam den App Store an und was Sie dort alles finden können. Natürlich installieren wir uns auch eine App und deinstallieren sie auch wieder, so dass Sie das bald spielend leicht alleine können.

#### Siri

Eben habe ich sie ja schon erwähnt: Siri. Ab Seite 29 lernen Sie, diese Dame zu lieben; sie macht Ihnen den Umgang mit dem iPhone noch einfacher!

## Termine verwalten

Ihr iPhone hat natürlich einen vorinstallierten Terminplaner; den schauen wir uns ab Seite 55 genauer an. Dort können Sie ab jetzt problemlos alle Termine eintragen und verwalten: So werden Sie nie wieder etwas vergessen!

### Daten sichern

Natürlich möchten Sie Ihre Daten von Zeit zu Zeit sichern: Das können Sie traditionell, indem Sie das iPhone an den PC anschließen oder in der Wolke, dem sogenannten iCloud Drive. Alles wichtige dazu erfahren Sie ab Seite 58.

#### App Empfehlungen

Zu guter Letzt habe ich Ihnen noch einige Anregungen zu verschiedenen Apps zusammengestellt; von Nachrichten über Hotelsuche bis hin zu den lustigsten Apps, die man unbedingt (oder vielleicht gar nicht) braucht.

In jedem Fall wünsche ich Ihnen: Viel Spaß!

## **Ein neues Hintergrundbild**

Lassen Sie uns doch zum Start in ein paar wenigen Schritten ein neues Hintergrundbild auf Ihren Home-Bildschirm vom iPhone zaubern.

Auf Ihrem Home-Bildschirm sind alle Apps, die ab Werk auf Ihrem iPhone vorinstalliert sind, und später dann auch alle, die Sie selbst aus dem App-Store installieren. Und was ist eine App? Ein Kürzel für Applikation. Das ist nichts weiter als eine Anwendung, vergleichbar mit einem Programm für den PC.

Sie müssen für einen neuen Hintergrund auch noch keine Fotos gemacht haben; wir nehmen einfach eins der vorinstallierten Hintergrundbilder.

1. Tippen Sie auf Ihre EINSTEL-LUNGEN. Das ist das Zahnrad unten auf Ihrem Home-Bildschirm.

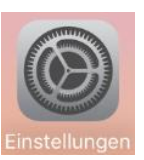

>

- 2. Anschließend tippen Sie auf HINTERGRUND-BILD.
- Hintergrundbild

Sie sehen nun Ihr aktuelles Hintergrundbild für den Home-Bildschirm und den Sperrbildschirm.

Der Sperrbildschirm ist der Bildschirm, den Sie sehen, wenn Sie Ihren Bildschirm mit der Standby-Taste oder der Home-Taste einschalten. Sobald Sie zur Seite gewischt oder ein Passwort eingegeben haben, landen Sie auf Ihrem Home-Bildschirm.

3. Tippen Sie etwas weiter oben auf NEUEN HINTERGRUND WÄHLEN.

Jetzt haben Sie die Qual der Wahl: Oben auf dem Bildschirm sehen Sie drei verschiedene Typen für Hintergrundbilder:

- Dynamisch: Das Bild bewegt sich leicht und unaufdringlich; vorhanden sind hier mehrere Hintergrundfarben mit Punkten oder Luftblasen: Wenn Sie Ihr iPhone neigen, dann rollen die Punkte auch in die Richtung.
- Einzelbild: Vorhanden sind mehrere Bilder, die Sie entweder als Standbild (Bild als

Hintergrund) oder in der Perspektive (leicht herangezoomt) auswählen können.

 Live: Wenn Sie Ihr iPhone entsperren und auf das Display drücken, wird der Hintergrund animiert. Für diese Option brauchen Sie allerdings mindestens ein iPhone 6s oder iPhone 6s Plus.

Wir wählen zusammen ein Bild aus:

- 1. Tippen Sie auf EINZELBILD.
- 2. Suchen Sie sich ein beliebiges Bild aus und tippen Sie darauf.
- 3. In der nun geöffneten Vorschau Hintergrundbild tippen Sie unten auf SICHERN.

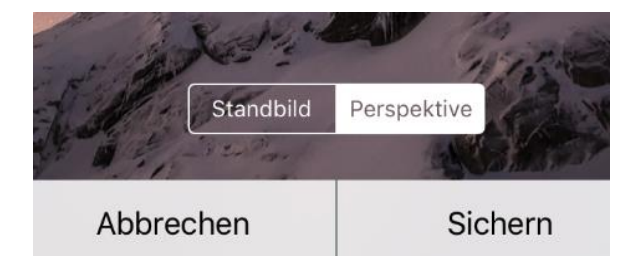

Sie können sich nun entscheiden, ob Sie das Bild nur für den Home-Bildschirm, nur für den Sperrbildschirm oder für beide einrichten möchten.

4. Wählen Sie BEIDE.

Schon haben Sie ein neues Hintergrundbild eingerichtet. Das war doch gar nicht schwierig, oder? Eine Sache müssen wir aber noch machen; Sie befinden sich ja noch immer in einem Untermenü der Einstellungen.

- 5. Tippen Sie oben links auf AUSWÄHLEN.
- 6. Tippen Sie oben links auf HINTERGRUNDBILD.
- 7. Tippen Sie oben links auf EINSTELLUNGEN.

Jetzt sind Sie wieder auf dem Bildschirm angelangt, mit dem die Einstellungen beginnen.

## Ein selbst geknipstes Foto

Für alle, die noch nicht genug haben, erkläre ich noch schnell, wie Sie ein beliebiges Foto auf Ihrem iPhone als Hintergrundbild einrichten können.

1. Tippen Sie auf Ihrem Home-Bildschirm auf EINSTELLUNGEN und anschließend auf HINTER-GRUNDBILD | NEUEN HINTERGRUND WÄHLEN.

- 2. Tippen Sie unter den drei Alternativen dynamisch, Einzelbild und Live auf ALLE FOTOS.
- 3. Suchen Sie sich ein Bild aus, das Ihnen gefällt und tippen Sie es an. Anschließend tippen Sie wieder auf SICHERN und dann entweder auf HOME-BILDSCHIRM, SPERRBILD-SCHIRM oder BEIDE.

Sie sehen: Innerhalb von Sekunden haben Sie Ihr iPhone viel persönlicher gestaltet. Und wir haben nebenbei schon einen kleinen Ausflug in die EINSTELLUNGEN gemacht.

## **Querformat?**

Was aber ist, wenn unser Foto, das wir als Hintergrundbild nehmen möchten, im Querformat aufgenommen wurde? Auch das ist kein Problem:

- 1. Tippen Sie auf Einstellungen | Hintergrund-BILD | NEUEN HINTERGRUND WÄHLEN.
- 2. Tippen Sie auf ALLE FOTOS und suchen Sie nach einem Bild im Querformat: Tippen Sie darauf.
- 3. Sie sehen das Bild nun als Ausschnitt: Streichen Sie mit Ihrem Finger über den Bildschirm; der Bildausschnitt verschiebt sich.
- 4. Tippen Sie abschließend auf SICHERN und dann entweder auf HOME-BILDSCHIRM, SPERRBILDSCHIRM oder BEIDE.

Wie wir es auch drehen und wenden; es bleibt einfach. Und glauben Sie mir: Die ganze Bedienung des iPhones ist sehr einfach und intuitiv gestaltet!

## **Der Home-Bildschirm**

Alle Apps, die von vorne herein auf Ihrem iPhone installiert sind und auch alle, die Sie später selbst mal installieren, befinden sich auf Ihrem Home-Bildschirm. Da eine Seite nicht reicht, um die Fülle der Apps abzudecken, die man braucht, gibt es mehrere Seiten des Home-Bildschirms.

Streichen Sie mit dem Finger nach links oder rechts, um zwischen den Seiten ihres Home-Bildschirms zu wechseln.

## Apps verschieben

Natürlich möchten wir selber entscheiden, welche App wo liegt: Schließlich ist es unser iPhone, welches wir uns entsprechend anpassen möchten!

1. Tippen Sie lange auf eine App, die Sie an eine andere Stelle schieben möchten.

Alle Apps fangen an zu zittern und manche haben ein kleines x oben links.

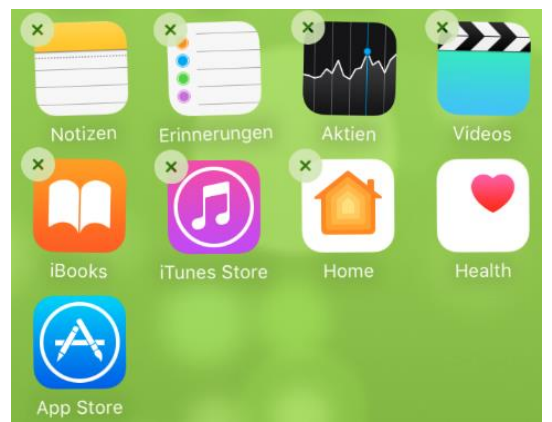

2. Ziehen Sie die App an die gewünschte Stelle.

Klappt nicht? Dann haben Sie die App bestimmt nicht lange genug angetippt oder zu früh wieder losgelassen.

 Lassen Sie die App los: Die Nachbarn rücken dann automatisch ein Stück zur Seite und Ihre App hat Platz.

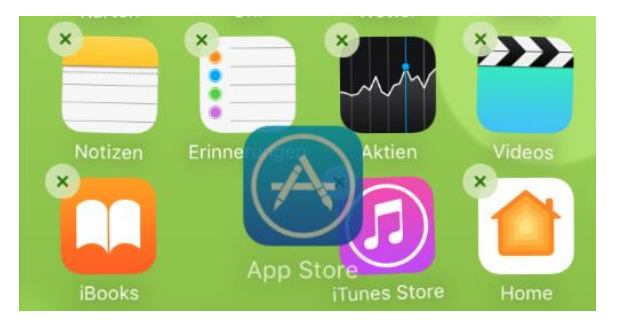

4. Wiederholen Sie das mit allen Apps, die Sie verschieben möchten.

Ziehen Sie die App an den rechten oder linken Bildschirmrand, um sie auf eine andere Seite zu schieben. Wenn Sie schon am rechten Home-Bildschirm waren, wird automatisch ein neuer erstellt.

5. Drücken Sie einmal Ihre Home-Taste; dann hat auch das Zittern der Apps ein Ende.

Bitte fassen Sie die Apps mittig an und tippen Sie nicht auf das x; das braucht man nämlich, wenn man Apps deinstallieren möchte: Auf Seite 45 erfahren Sie, wie das geht.

Übrigens: Die kleinen Punkte über dem Dock zeigen Ihnen die Anzahl Ihrer Home-Bildschirm-seiten.

## Dock

Unten am Home-Bildschirm haben Sie je nach Bildschirmgröße 4 oder 5 Apps, die dort fest verankert sind: Auch, wenn Sie die Seite Ihres Home-Bildschirms wechseln, die Apps im Dock bleiben gleich. Also macht es natürlich Sinn, sich dort die wichtigsten Apps reinzulegen.

- 1. Tippen Sie eine App lange an, bis wieder alle zittern.
- 2. Ziehen Sie eine App unten aus dem Dock heraus, um Platz zu schaffen.
- 3. Ziehen Sie eine andere App von oben ins Dock hinein.

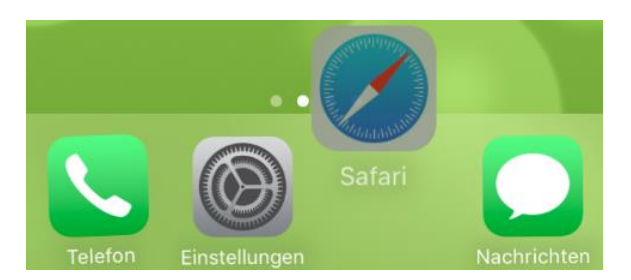

4. Drücken Sie einmal die Home-Taste.

Noch einmal die Unterscheidung: Ihre Symbole auf dem Home-Bildschirm sind auf der jeweiligen Seite, auf die Sie sie gelegt haben. Wechseln Sie die Seite, sind die anderen nicht mehr sichtbar. Die Apps unten im Dock sind auch beim Wechsel der Seite unten fest verankert bzw. angedockt.

## **Ordner anlegen**

Wenn Sie mehrere Apps zu einem Thema haben, können Sie die Symbole auch zu einer Gruppe zusammenfassen. Wie das geht?

 Tippen Sie eine App auf dem Home-Bildschirm lange an und ziehen Sie sie direkt auf eine weitere App, die Sie in der Gruppe haben möchten.

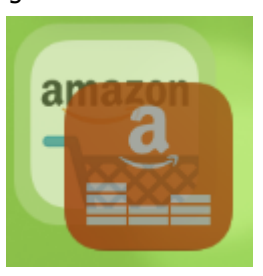

Nach kurzer Zeit wird automatisch ein Ordner mit diesen beiden Elementen erstellt.

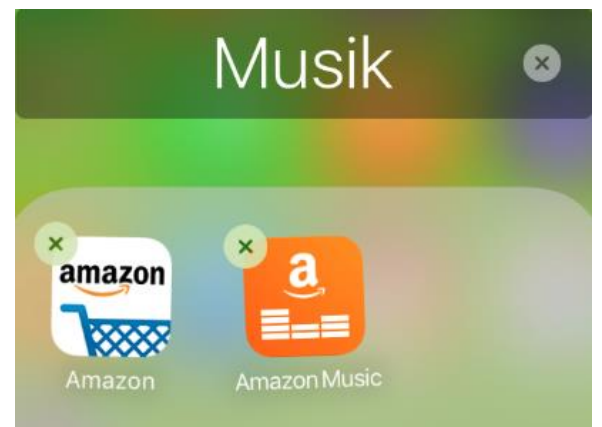

- 2. Tippen Sie auf das x neben dem Ordnernamen und geben Sie einen passenden Namen ein.
- 3. Drücken Sie einmal die Home-Taste, damit die Apps nicht mehr zittern.
- 4. Drücken Sie ein weiteres Mal die Home-Taste, um auf Ihren Home-Bildschirm zurückzukehren.
- 5. Ziehen Sie bei Bedarf weitere Apps in den Gruppenordner.

## Löschen eines Ordners

Wenn Sie alle Apps aus dem Ordner zurück auf Ihren Home-Bildschirm ziehen, löscht sich der leere Ordner automatisch.